## UTILISATION DE BASE DE AUDIOGRABBER

Ce logiciel est à utiliser pour extraire une piste audio d'un cd de musique et l'enregistrer sur le disque dur de votre ordinateur. Cette capture s'effectuera au format .wav (format normal non compressé) ou .mp3 (format compressé en gardant une qualité d'écoute proche de celle du CD original).

- 1) Insérez votre cd audio
- 2) Lancez Audiograbber (soit par Démarrer puis Tous les programmes puis Audiograbber puis Audiograbber) soit par le raccourci sur le bureau :

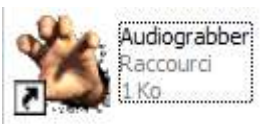

3) Vous obtenez :

| Sichier CD Options Aide           |                   |              |                        |              |  |
|-----------------------------------|-------------------|--------------|------------------------|--------------|--|
| Actualiser Extraire Options       | I. IF MP3 Freed   | b Lec MP3    | Année: Quitter Genre:  | Fondu enchai |  |
| Compilation Artiste               |                   |              | Album                  |              |  |
| Nom de la piste                   | Durée             | Taille       | Information            |              |  |
| 🗹 1. Piste 1                      | 03:06             | 31.32 Mb     |                        |              |  |
| 🗹 2. Piste 2                      | 02:25             | 24.44 Mb     |                        |              |  |
| 🗹 3. Piste 3                      | 03:38             | 36.77 Mb     |                        |              |  |
| 🗹 4. Piste 4                      | 02:57             | 29.84 Mb     |                        |              |  |
| 🗹 5. Piste 5                      | 03:18             | 33.35 Mb     |                        |              |  |
| 🗹 6. Piste 6                      | 03:56             | 39.84 Mb     |                        |              |  |
| 🗹 7. Piste 7                      | 02:34             | 26.04 Mb     |                        |              |  |
| 🗹 8. Piste 8                      | 03:06             | 31.31 Mb     |                        |              |  |
| 🗹 9. Piste 9                      | 04:13             | 42.62 Mb     |                        |              |  |
| 🗹 10. Piste 10                    | 02:42             | 27.26 Mb     |                        |              |  |
| 🗹 11. Piste 11                    | 03:05             | 31.25 Mb     |                        |              |  |
| 🗹 12. Piste 12                    | 04:12             | 42.43 Mb     |                        |              |  |
| 🗹 13. Piste 13                    | 02:44             | 27.72 Mb     |                        |              |  |
| 🗹 14. Piste 14                    | 03:07             | 31.59 Mb     |                        |              |  |
| 12) <del>—</del>                  |                   |              |                        | <u>}</u>     |  |
| 7 [] [#.] Pistes: 14 Durée: 45:09 | Temps total resta | nt: 01:33:11 | ► II <b>II ₩</b> ₩ ₩ 1 | 4 )# ?> 🔺 💰  |  |

Si aucune piste n'apparaît, essayez de changer le cd de lecteur (cas par exemple d'une configuration avec un graveur cd et un lecteur dvd).

- 4) Choisissez la ou les pistes que vous voulez extraire en cochant ou décochant.
- 5) Cochez la case MP3 si vous voulez compresser dans ce format.
- 6) Cliquez sur Options puis Parcourir pour choisir le répertoire de destination

| Répertoire de sauvegarde des fichiers: |           |
|----------------------------------------|-----------|
| C:\audiograbber                        | Parcourír |

7) Il ne reste plus qu'à appuyer sur Extraire pour démarrer l'extraction.

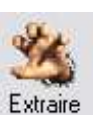